# SmartVision3

# Note de mise à jour - Version logicielle n° 11345

#### Procédure de mise à jour logicielle

Vous devez disposer d'une connexion internet pour télécharger et installer les mises à jour système du SmartVision3.

Pour mettre à jour votre appareil, sélectionnez « A propos du téléphone » depuis la liste des réglages puis « Mises à jour du système ». Sélectionnez « Télécharger » en fin de liste et appuyez sur la touche OK pour lancer le téléchargement.

Attention, votre SmartVision3 doit disposer d'au moins 30% de batterie pour télécharger et installer la mise à jour.

Le téléchargement de la mise à jour peut prendre du temps selon votre connexion, SmartVision3 vous annonce régulièrement l'avancement du téléchargement.

Une fois le téléchargement terminé, sélectionnez « Installer » depuis l'écran de mise à jour du système et appuyez sur la touche OK pour démarrer l'installation. SmartVision3 vous annonce régulièrement l'avancement de l'installation. Une fois l'installation terminée, SmartVision3 redémarre pour finaliser l'installation de la mise à jour.

### Amélioration système :

- Général :
  - Correction de Bugs.
  - Amélioration des performances.
  - o Amélioration des traductions et de la vocalisation.
- Système :
  - Mise à jour de sécurité Android Google (Avril 2024).

# Améliorations d'applications

- Loupe
  - L'appui sur la touche 5 permet de forcer la mise au point de la caméra.
- Quick Support :
  - Nouvelle version de Quick Support (Version 15) compatible des dernières versions de TeamViewer.
  - Pour des raisons de sécurité de certaines applications bancaires, il est désormais possible de désactiver l'application Quick Support depuis les paramètres système.